# SBER CIB | Terminal

# УСТАНОВКА И ПЕРВЫЙ ЗАПУСК С USB-TOKEHOM

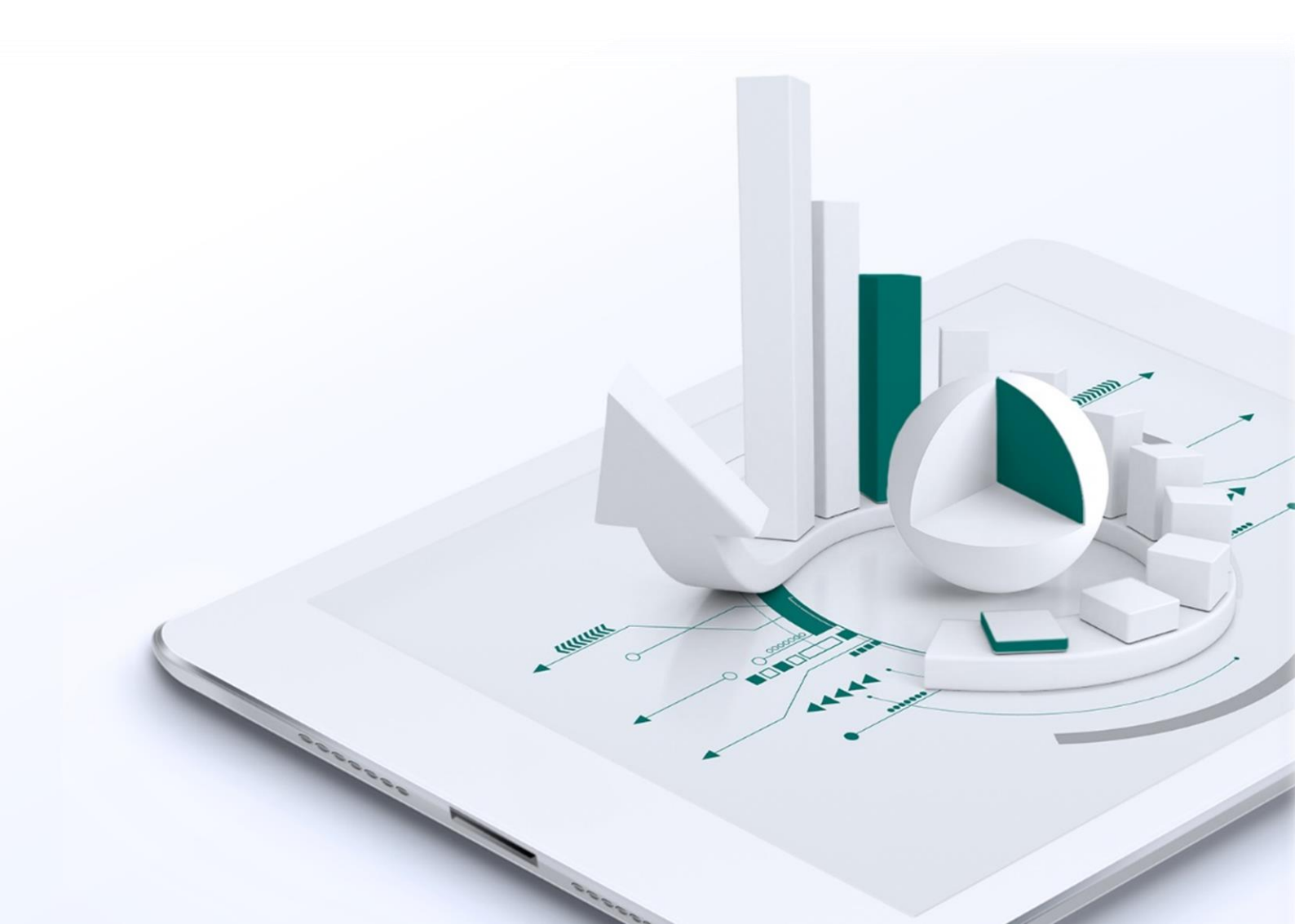

### Содержание

| УСТАНОВКА SBERCIB TERMINAL СО ВХОДОМ ПО USB-ТОКЕНУ | 3  |
|----------------------------------------------------|----|
| УСТАНОВКА USB-TOKEHA                               | 3  |
| НАСТРОЙКА СЕТЕВОГО ПОДКЛЮЧЕНИЯ                     | 4  |
| УСТАНОВКА ТОРГОВОГО ТЕРМИНАЛА SBERCIB TERMINAL     | 6  |
| ЗАПУСК ТОРГОВОГО ТЕРМИНАЛА                         | 7  |
| НАСТРОЙКА ВНЕШНЕГО ВИДА ПРИЛОЖЕНИЯ                 | 8  |
| СОЗДАНИЕ НОВОГО ОКНА ВАЛЮТНОЙ ПАРЫ                 | 8  |
| НАСТРОЙКА ПАРАМЕТРОВ ЗАЯВОК ПО УМОЛЧАНИЮ           | 9  |
| СОЗДАНИЕ НОВОЙ ТАБЛИЦЫ FX-СДЕЛОК                   | 10 |
| СОЗДАНИЕ НОВОЙ ТАБЛИЦЫ FX-ЗАЯВОК                   | 11 |
| СОЗДАНИЕ ГРАФИКА                                   | 11 |

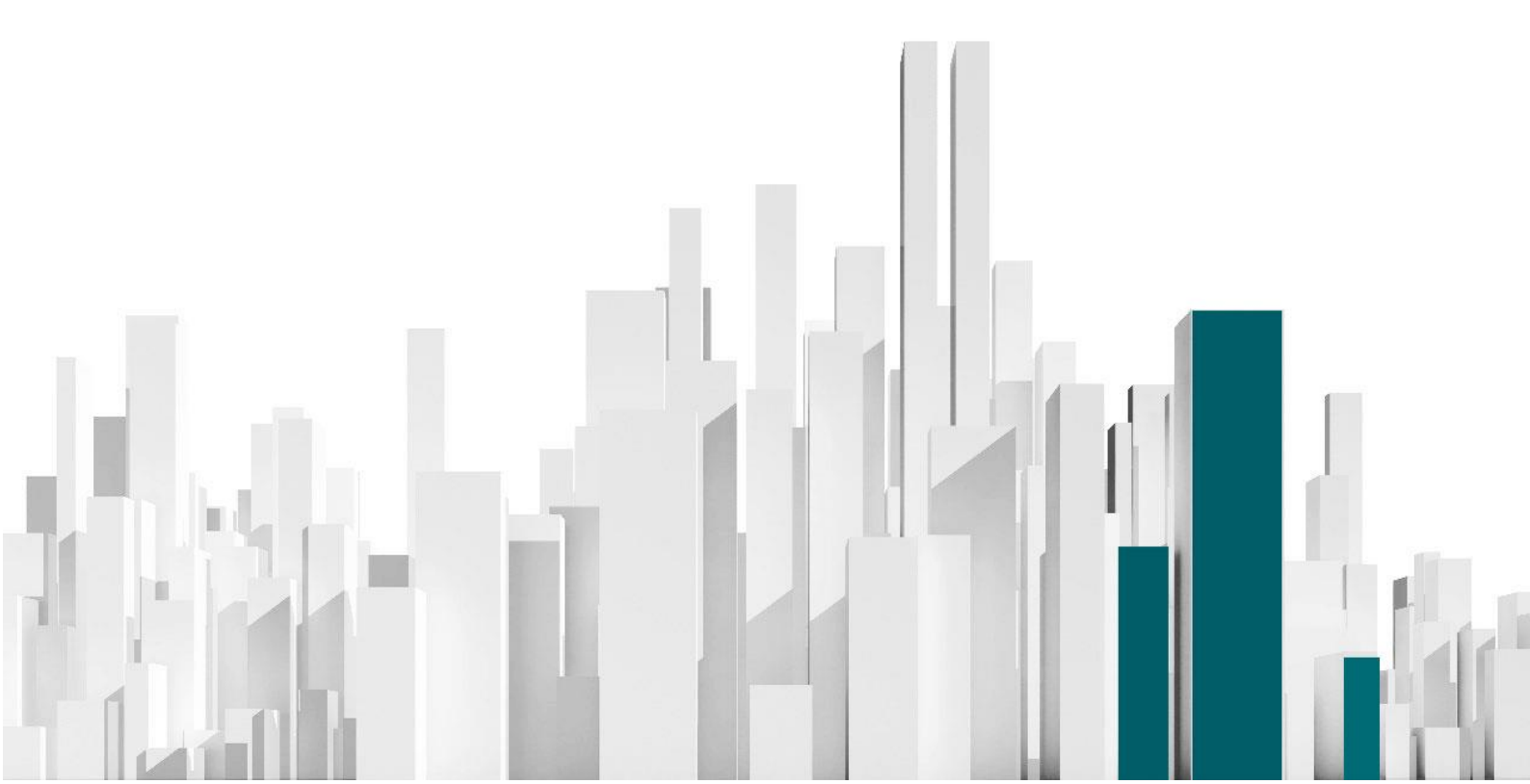

## УСТАНОВКА SBERCIB TERMINAL СО ВХОДОМ ПО USB-ТОКЕНУ

В связи с использованием USB-токена для авторизации, установка системы состоит из 2-х шагов:

- 1) Установка ПО для USB-токена;
- 2) Установка торговой системы.

Общая информация находится на нашем <u>сайте</u> в разделе «Подключение системы электронной торговли SberCIB Terminal с использованием Кода аутентификации (КА)».

Дополнительную информацию по USB-Токену (ПАК «ФПСУ-IP/Клиент») можно получить на <u>сайте производителя</u>.

### **УСТАНОВКА USB-ТОКЕНА**

#### При установке драйвера для флеш-карты потребуется перезагрузка ПК

- 1. Загрузите дистрибутив драйвера ФПСУ.
- 2. Запустите Установщик «от имени администратора».

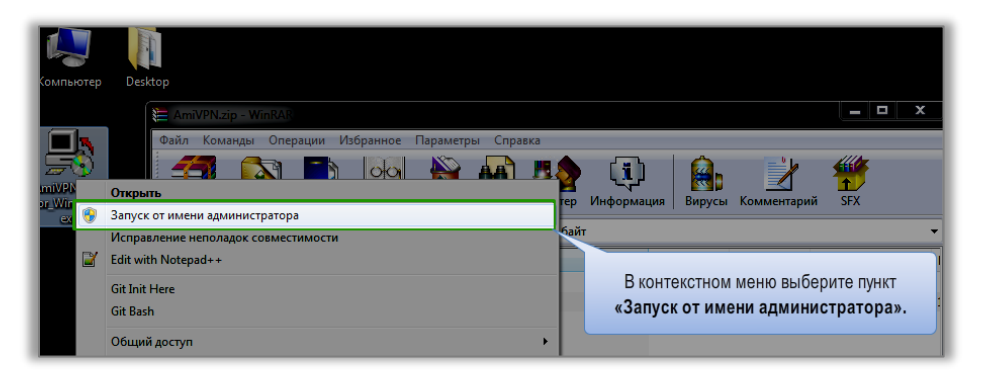

3. В Установщике проследуйте все шаги.

| ПАК 'ОПСУ-IP' версия 2.0. МЭ 'ОПСУ-IP/Клиент' г 4.7 для Windows     Бъберите компоненты программы, которые вы хотите установить. Нахиите кнопку     Далее' для продолжения. |                                                                                                    |  |  |  |  |  |  |
|----------------------------------------------------------------------------------------------------|----------------------------------------------------------------------------------------------------|--|--|--|--|--|--|
| Выберите компоненты<br>програмны для<br>установки:<br>Требуется на диске: 4.8<br>Мбайт                                                                                      | <ul> <li>✓ СТСУ-Р/Клиент</li> <li>✓ Дополнятельные опции</li> <li>✓ Уненьшить МТU на сетевых интерфейсах</li> <li>✓ Ярльки меню Старт</li> </ul> |  |  |  |  |  |  |
| Отмена                                                                                                    | (c) AMURKOH, MMI-MMXIII < Hasag ganee >                                                                                                    |  |  |  |  |  |  |
|                                                                                                    | Нажмите кнопку <b>«Далее»</b> .                                                                                                    |  |  |  |  |  |  |

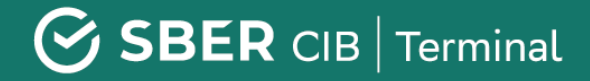

 На определённом этапе установщик попросит проверить версию прошивки флешкарты – ее необходимо тогда будет вставить в USB-порт. Если Вы производите первичную установку с новым USB-Токеном, нажмите «Нет».

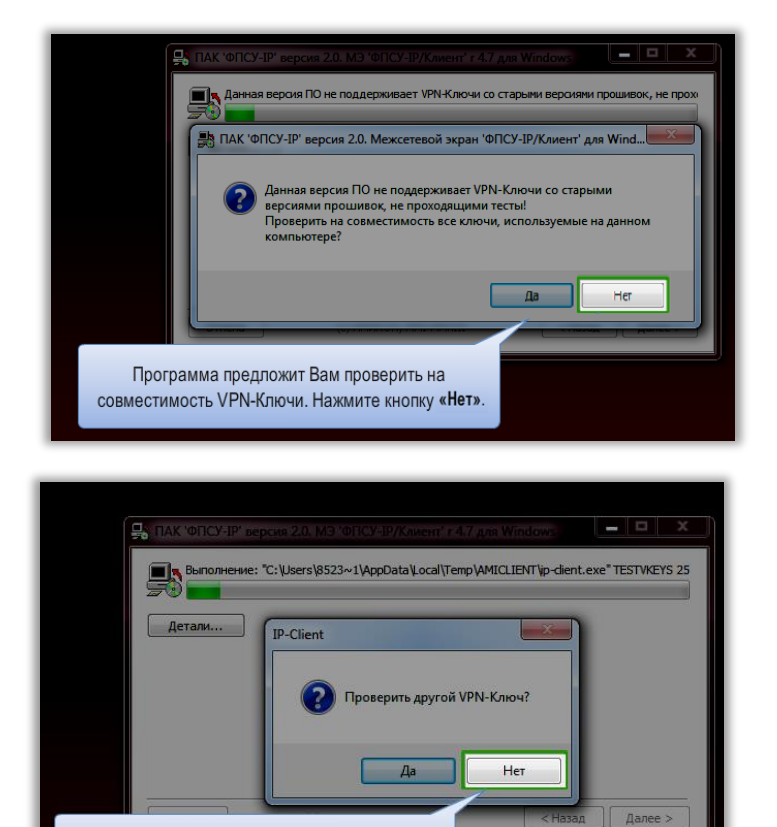

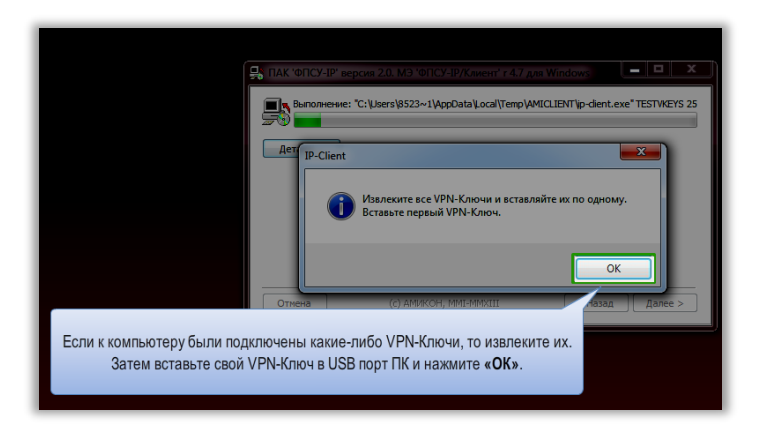

Если у Вас один VPN-Ключ, то нажмите кнопку «Нет».

5. Перезагрузите компьютер.

### НАСТРОЙКА СЕТЕВОГО ПОДКЛЮЧЕНИЯ

Если Вы подключаетесь из корпоративной локальной сети. Для корректной работы необходимо наличие открытого сетевого доступа:

- ✓ Направление ИСХОДЯЩИЕ
- Откуда рабочее место с ПО
- ✓ Куда любые IP адреса
- ✓ Протокол и порт UDP/87

ВХОДЯЩИЕ соединения могут быть закрыты на межсетевом экране с технологией Stateful Packet Inspection.

В конфигурации токена ФПСУ-іР необходимо прописать доменное имя efxf.sberbank.ru (84.252.146.137).

Статичных записей в C:\Windows\System32\drivers\etc\hosts быть не должно.

**Сетевое подключение терминала:** После подключения токена, терминал соединяется с сервером SberCIB Terminal по адресу 10.43.14.3 порт 15100 через VPN туннель – открытие доступа не требуется.

#### Опциональная настройка соединения через прокси-сервер

Можно настроить трафик через прокси, но мы **рекомендуем прямое соединение для** надежности.

| а) В настрой<br>proxy-server          | іках ФПСУ-                                    | IP/Клиент в качест                     | гве IP-адреса            | а Основного ФПС          | У-ІР указы                       | вается ІР-адре                      | ес внутреннег      |
|---------------------------------------|-----------------------------------------------|----------------------------------------|--------------------------|--------------------------|----------------------------------|-------------------------------------|--------------------|
| Komp GINY/U - Yes                     |                                               |                                        |                          |                          |                                  |                                     |                    |
| ) На proxy-                           | server наст<br>cxema port                     | раивается port-ma<br>-mapping для prox | pping:<br>y-server при   | кладного уровня          | (Wingate,                        | UserGate и т.д                      | а.) при настро     |
|                                       | у-тр/клиен                                    | и в сеть интернет                      |                          | NA                       | Тлакот /Ш                        |                                     |                    |
| оступа ФПС<br>И<br>Адрес<br>источника | у-тр/клиен<br>сходный па<br>Порт<br>источника | акет (UDP протоко)<br>Адрес назначения | п)<br>Порт<br>назначения | NA<br>Адрес<br>источника | Т пакет (UI<br>Порт<br>источника | ОР протокол)<br>Адрес<br>назначения | Порт<br>назначения |

Подробнее про настройку токена можно прочитать на сайте поставщика: <u>http://www.amicon.ru/faq.php#cli1</u>.

### Дополнительные настройки (опционально)

После установки Вы можете настроить драйвер ФПСУ так, чтобы он поддерживал соединение постоянно, пока токен подключен к USB-порту. Для этого зайдите в настройки драйвера с Пин-кодом администратора (он будет передан вместе с токеном) и выберите следующие параметры:

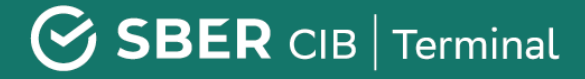

| 3                                                                                                    | АДРЕСА ДОСТ                                                                                                    | УПНЫХ ФПСУ                                                          |
|----------------------------------------------------------------------------------------------------|----------------------------------------------------------------------------------------------------|---------------------------------------------------------------------|
| ФПСУ<br>Э Хосты<br>Блокировки<br>Информация о VPN-Кеу<br>Изменисть РІN-код:<br>Администратора<br>Пользователя | ФПСУ<br>Основной eff sberbank                                                                                                    | Использовать DNS имя 🗐<br>кли<br>Использовать DNS имя 🕎             |
|                                                                                                    | Дополнительный efd sberbank     Скатие     Автоматически проверять обнов     Дотосоединение при подключени     Помнить веденный PIN-код пок | сли<br>ления<br>ви VPN-Кеу<br>а VPN-Кеу не отсоединен<br>точко соот |

Важно: если после настройки сетевого подключения терминал не может подключиться к интернету, необходимо отключить брандмауэр Windows (Windows Firewall) / Антивирус Касперского или добавить сетевое подключение терминала к разрешенным.

### УСТАНОВКА ТОРГОВОГО ТЕРМИНАЛА SBERCIB TERMINAL

#### Установка терминала SberCIB Terminal с КА (usb-токен)

- 1. Загрузите дистрибутив с сайта: <u>дистрибутив торгового терминала SberCIB Terminal</u>.
- 2. При установке следуйте всем шагам по умолчанию.
- 3. Убедитесь, что в разделе «Тип аутентификации» выбрано «КА». Тип аутентификации:

КА (USB-токен)

- О Аутентификация при помощи одноразовых SMS-паролей
- 4. Остальные опции рекомендуем оставить по умолчанию.

### ЗАПУСК ТОРГОВОГО ТЕРМИНАЛА

- Установление безопасного соединения: После регистрации и входа пользователя в области уведомлений на панели задач Windows отображается значок:
  - а. правый клик мыши подключиться введите *пин-код пользователя* из конверта, который был Вам передан.
- 2. При запуске терминала, в момент запроса пин-кода укажите тот же пин-код пользователя из конверта.
- 3. Терминал подключен.

| Идентификация пользователя              |
|-----------------------------------------|
| SMS authorization [194.54.14.177:15100] |
| Введите Ваше Имя                        |
|                                         |
| Введите Ваш Пароль                      |
|                                         |
| Ввод Отмена Справка                     |

 В случае корректного ввода Логина и Пароля потребуется ввод одноразового SMS-пароля. Введите SMS-пароль, полученный на номер мобильного телефона, указанный в заявлении на регистрацию / изменение данных Уполномоченного лица Клиента (Приложение №4.1 к Соглашению об использовании системы SberCIB Terminal). Нажмите кнопку Ввод.

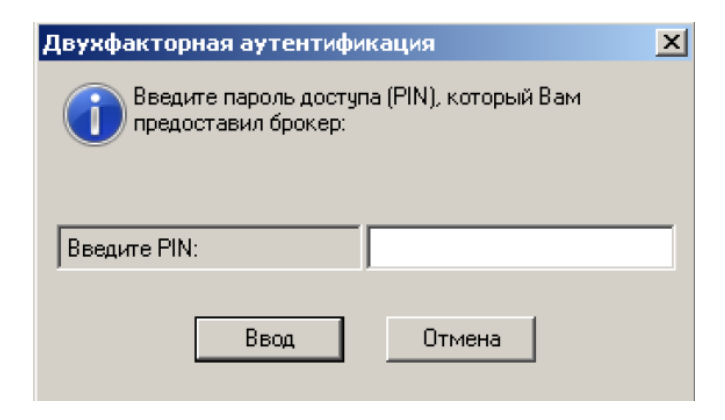

2) Программа запущена и готова к работе.

### SBER CIB | Terminal

«панели

## НАСТРОЙКА ВНЕШНЕГО ВИДА ПРИЛОЖЕНИЯ

### СОЗДАНИЕ НОВОГО ОКНА ВАЛЮТНОЙ ПАРЫ

Для создания нового окна валютной пары необходимо нажать на кнопку 📕

FΧ

валютного дилинга Терминального модуля FX» верхнем меню.

Если по каким-то причинам панель не видна, следует нажать правой клавишей мыши на верхней панели и выбрать пункт меню «Терминальный модуль FX». Если панель частично скрыта за рамками экрана, необходимо навести курсор мыши на границу рамки и, нажав левой клавишей мыши, потянуть за нее.

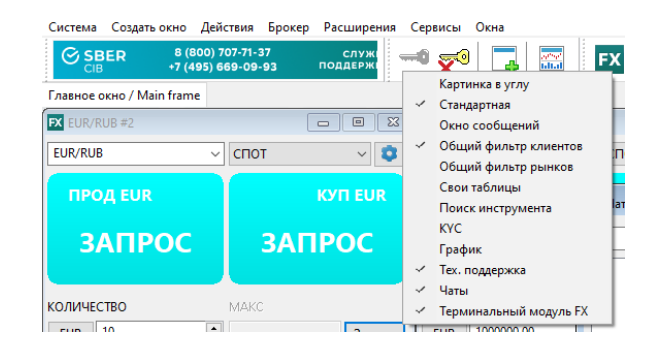

ΜМ

После нажатия на кнопку 🌇 в основном экране терминала появится новое окно валютной пары, описание которого приведено ниже:

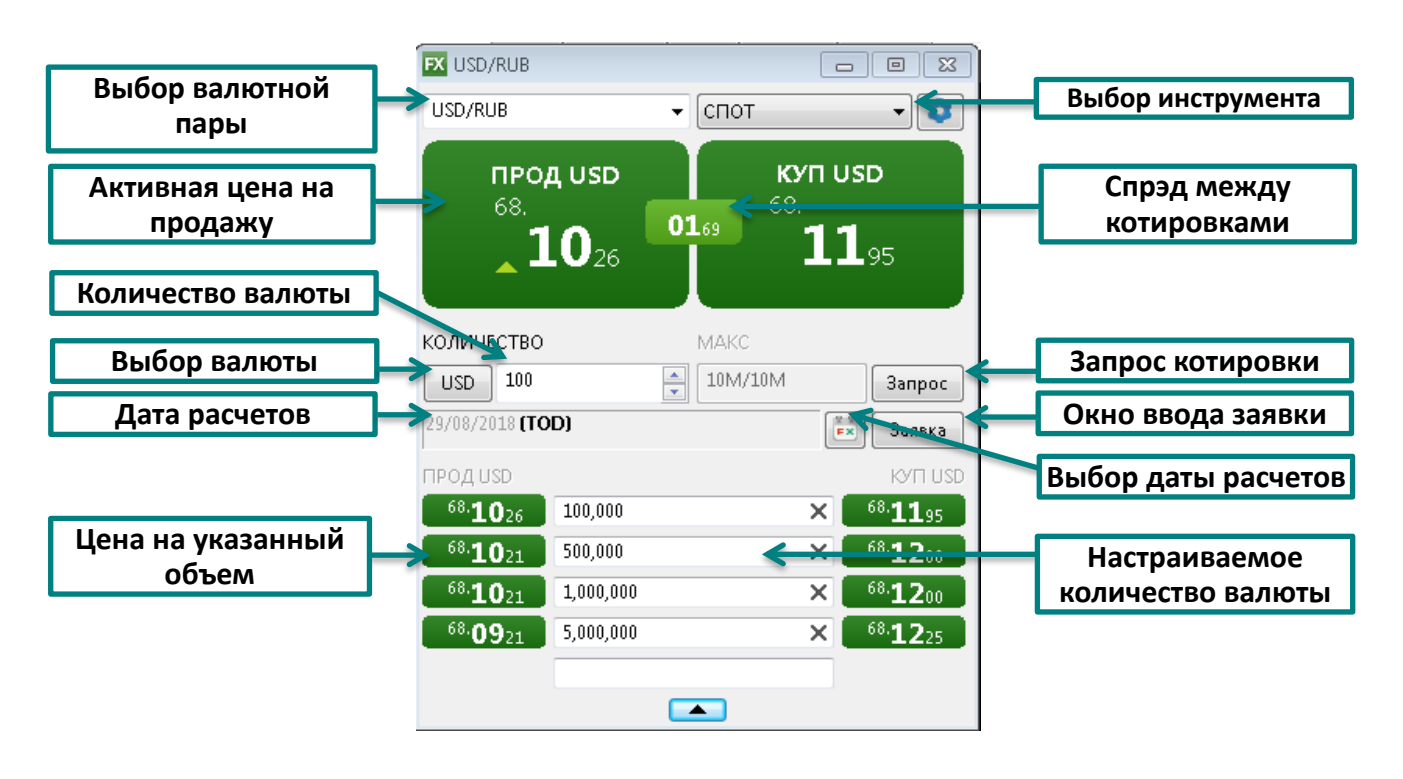

### НАСТРОЙКА ПАРАМЕТРОВ ЗАЯВОК ПО УМОЛЧАНИЮ

Перед началом работы в системе рекомендуется задать параметры по умолчанию для выставляемых заявок, чтобы торговый терминал не требовал заполнения данных параметров при каждом вводе заявки. Для этого в окне валютной пары или окне

согласования ставки по депозиту нажмите на кнопку «Настройки» 🔼

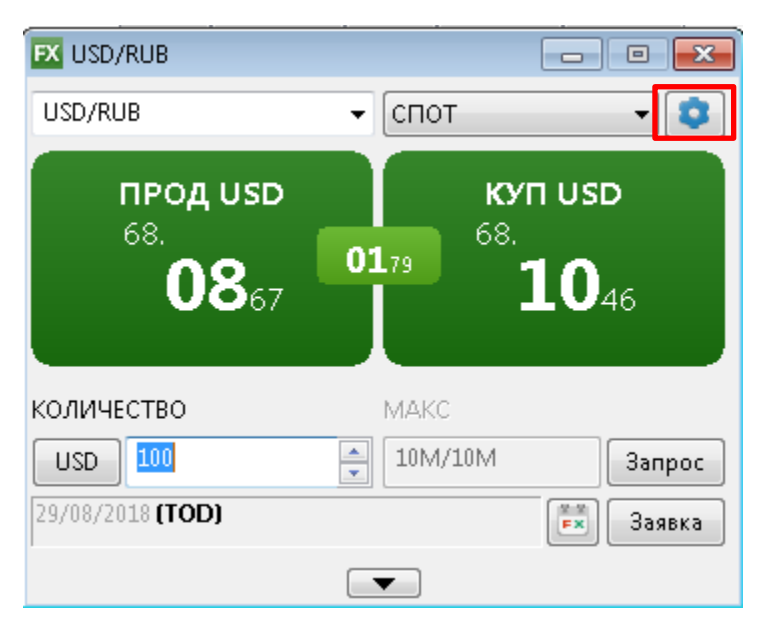

В открывшемся окне выберите «\*(Любой)» и настройте следующие поля:

- Торговый счет техническое обозначение, необходимое для учета сделок в торговой системе (по умолчанию всегда SBM\_account)
- Код клиента условное обозначение юридического лица, от имени которого пользователь будет совершать сделки.

( ( ))

Если пользователь заключает сделки от имени нескольких компаний, то рекомендуем не устанавливать код клиента по умолчанию, чтобы была возможность указывать его при выставлении каждой заявки в явном виде.

.....

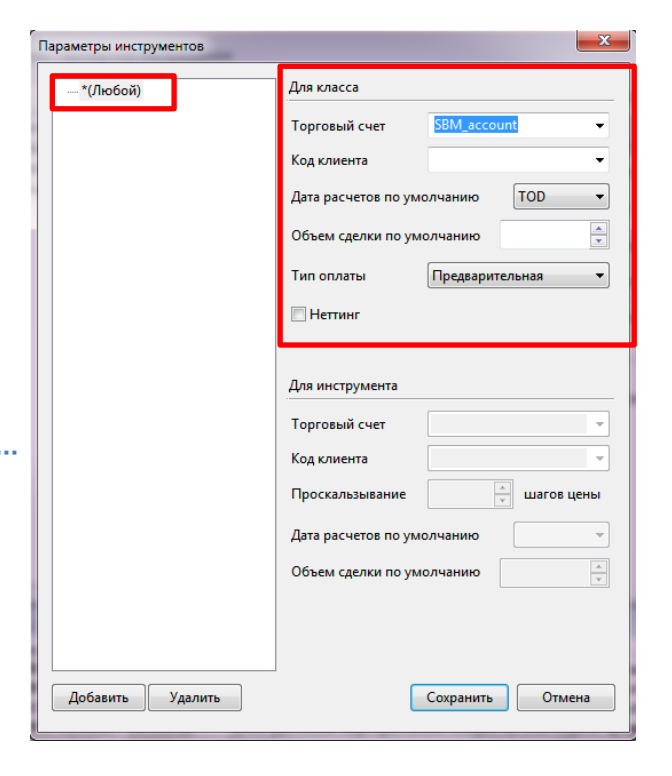

- Дата расчетов по умолчанию
- Объем сделки по умолчанию
- Тип оплаты тип платежа по сделке. Предварительная сделка на условиях предоплаты. Свободная поставка – сделка на основе свободой оплаты (перевод денежных средств банком осуществляется без ожидания встречного платежа).
- Неттинг указывает, будут ли платежи по этой валюте участвовать в общем «неттинге» платежей<sup>1</sup>.

| рограмма                                                            | 🔲 Ввод заявки в один клик                                                                                                    | 🕅 Ввод заявки в один клик |  |  |  |  |  |  |
|---------------------------------------------------------------------|----------------------------------------------------------------------------------------------------|---------------------------|--|--|--|--|--|--|
| овости                                                              | Режим ввода:                                                                                                    | Цена заявки:              |  |  |  |  |  |  |
| ообщения                                                            | Двойной клик                                                                                                    | По последней цене         |  |  |  |  |  |  |
| кна                                                                 | 🔘 Один клик левой кнопкой                                                                                                    | 💿 По отображаемой цене    |  |  |  |  |  |  |
| тчеты                                                               | 🔘 Один клик правой кнопкой                                                                                                    | С проскальзыванием        |  |  |  |  |  |  |
| <mark>Чат поддержки</mark><br><mark>. Терминальный модуль FX</mark> | Параметры инструментов                                                                                                    |                           |  |  |  |  |  |  |
|                                                                     | <ul> <li>Показывать сообщение о заяксе</li> <li>Показывать сообщение о заяксе</li> <li>Показывать сообщение о заякся</li> <li>Показывать сообщение о заякся</li> <li>Показывать сообщение о заякся</li> <li>Показывать платежных инструкций</li> <li>Использовать платежные инструкции</li> </ul> | и валюты<br>Рыночная      |  |  |  |  |  |  |
| правка                                                              |                                                                                                    | ОКОТ                      |  |  |  |  |  |  |

Для удобства работы при выставлении заявок в системе предусмотрена возможность настроить шаг прокрутки с указанием собственного значения, а также тип заявки, отображаемый по умолчанию. Для этого необходимо нажать меню «Система», выбрать «Основные настройки», пройти на «Терминальный модуль FX» и задать нужные значения в соответствующих полях.

(<u>\_\_\_\_</u>))

- Стандартной настройкой типа оплаты является **Предварительная**. Тип платежа Свободная поставка возможен по согласованию с Банком (см. раздел «Лимиты в SberCIB Terminal»).
- По умолчанию функция «неттинга» должна быть выключена (отсутствует галочка в соответствующем поле). Использование неттинга возможно по согласованию с Банком для зачета встречных обязательств по сделкам.
- Заданные настройки будут актуальны для всех валютных пар.

### СОЗДАНИЕ НОВОЙ ТАБЛИЦЫ FX-СДЕЛОК

Таблица FX сделок содержит информацию о всех сделках, заключенных за текущий день. Таблица FX сделок открывается при первом запуске терминала после установки из дистрибутива. Для создания новой таблицы FX-сделок необходимо нажать на кнопку

🍢 «панели валютного дилинга Терминального модуля FX»

EX 📕 📀 🖏 🖏 페 🖏 🖏 🗂

в верхнем меню.

<sup>&</sup>lt;sup>1</sup> Взаимный зачет обязательств по сделкам

o 13 🔛 📶 🗒 13

В появившемся окне «Создание таблицы FX-сделок» можно оставить настройки по умолчанию и подтвердить создание таблицы нажатием на кнопку «Да».

| FX | 🖬 Таблица FX-сделок |               |          |          |              |                |         |                       |                          |          |          | 1 🐹            |        |
|----|---------------------|---------------|----------|----------|--------------|----------------|---------|-----------------------|--------------------------|----------|----------|----------------|--------|
|    | Дата торгов         | Дата расчетов | Время    | Операция | Валютная пар | а Код расчетов | Цена    | Кол-во базовой валюты | Кол-во котируемой валюты | Вид сдел | Тип прод | Заявка         | Ти▲    |
| 95 | 29/08/2018          | 29/08/2018    | 10:07:35 | Продажа  | AUD/RUB      | TOD            | 49.7481 | 6,900.00              | 343,261.89               | Спот     | FXSpot   | 15,355,264,555 | Лим    |
| 96 | 29/08/2018          | 29/08/2018    | 10:08:33 | Купля    | EUR/RUB      | TOD            | 79.5698 | 697,060.00            | 55,464,924.79            | Спот     | FXSpot   | 15,355,265,134 | Ры⊢    |
| 97 | 29/08/2018          | 29/08/2018    | 10:08:47 | Продажа  | EUR/RUB      | TOD            | 79.5525 | 1,600,000.00          | 127,284,000.00           | Спот     | FXSpot   | 15,355,265,276 | Рын    |
| 98 | 29/08/2018          | 29/08/2018    | 10:08:50 | Продажа  | EUR/RUB      | TOD            | 79.4500 | 10,000.00             | 794,500.00               | Спот     | FXSpot   | 15,355,264,692 | Лимь 👻 |
| •  |                     |               |          |          |              |                |         |                       |                          |          |          |                | •      |

### СОЗДАНИЕ НОВОЙ ТАБЛИЦЫ FX-ЗАЯВОК

Таблица заявок служит для отображения выставленных трейдером заявок и их параметров, в том числе условий заявок, состояний заявок и, в случае их отклонения, причин отклонения.

Таблица FX заявок открывается при первом запуске терминала после установки из

дистрибутива. Для создания новой таблицы заявок необходимо нажать на кнопку 🖳

«панели валютного дилинга Терминального модуля FX» **ГХ** верхнем меню.

В появившемся окне «Создание таблицы FX-заявок» можно оставить настройки по умолчанию и подтвердить создание таблицы нажатием на кнопку «Да».

| FX Tat | <mark>FX</mark> Таблица FX-заявок |                         |         |           |          |            |           |         |                    |                 | ×                        |         |      |
|--------|-----------------------------------|-------------------------|---------|-----------|----------|------------|-----------|---------|--------------------|-----------------|--------------------------|---------|------|
|        | Номер                             | Код клиента Дата торго: | Время   | Состояние | Операция | Валютная п | аКод расч | Цена    | Кол-во базовой вал | Кол-во котируем | Причина Режим исполнения | Тип опл | ∼ H₅ |
| 17     | 15,355,128,931                    | 29/08/2018              | 6:21:32 | Исполнен  | Продажа  | EUR/RUB    | TOM       | 79.6000 | 200,000.00         | 15,920,000.00   | В очередь до конца дн    | DVP     | H-   |
| 18     | 15,355,129,092                    | 29/08/2018              | 6:21:48 | Активна   | Продажа  | EUR/RUB    | TOM       | 79,7000 | 300,000.00         | 23,910,000.00   | В очередь до конца дн    | DVP     | F    |
| 19     | 15,355,133,631                    | 29/08/2018              | 6:29:22 | Исполнен  | Купля    | EUR/USD    | TOD       | 0.00000 | 130,000.00         | 0.00            | Немедленно или откл      | DVP     | E I  |
| 20     | 15,355,148,392                    | 29/08/2018              | 6:53:59 | Исполнен  | Продажа  | EUR/USD    | TOD       | 1.16878 | 15,407.25          | 18,007.69       | Немедленно или откл      | DVP     | ۲.   |
| •      |                                   |                         |         |           |          |            |           |         |                    |                 |                          |         | ►    |

### СОЗДАНИЕ ГРАФИКА

В верхнем меню выберите «Создать окно» -> График или нажмите на кнопку инструментов в верхнем меню.

В открывшемся окне, предварительно нажав на знак «+» слева от класса, начните писать название валютной пары, и система предложит подходящие варианты. Далее, нажмите кнопку «Изменить», в открывшемся окне выберите «История значений параметра» и укажите интересующий параметр с нужной датой расчетов. Нажмите «Выбрать».

### SBER CIB | Terminal

| Выбор источника данных                        |                                                                                      | 2        |
|-----------------------------------------------|--------------------------------------------------------------------------------------|----------|
| Инструмент:                                   | Выбор типа источника данных                                                          | <u> </u> |
| Q<br>BYN/RUB                                  | Тип источника данных для графика:                                                    |          |
| CAD/RUB     CHF/RUB                           | 🔘 Обезличенные сделки                                                                |          |
| CNY/RUB     CZK/RUB                           | 🗉 💿 История значений параметра                                                       |          |
| DKK/RUB     EUR/CHF                           |                                                                                      |          |
| EUR/GBP     EUR/RUB                           | Количество в последней сделке                                                        | 4        |
| EUR/USD     GBP/CHF                           | Количество в последней сделке (3F)<br>Количество в последней сделке (TOD)            |          |
| GBP/RUB     GBP/USD     UVD (SUB              | Количество в последней сделке (ТОМ)<br>Лучшая цена предложения                       |          |
| HKD/RUB     JPY/RUB                           | <ul> <li>Лучшая цена предложения (SP)</li> <li>Дования (SP)</li> </ul>               |          |
| 🗖 Только активные инструменты                 | Лучшая цена предложения (ТОО)<br>Лучшая цена предложения (ТОМ)<br>Лучшая цена спроса |          |
| Тип источника данных:                         | Лучшая цена спроса (SP)                                                              | -        |
| Обезличенные сделки Изменит<br>Выбрать Отмена | Выбрать Отмена                                                                       |          |

Наиболее часто используемой дополнительной настройкой графика является интервал. Для его выбора нажмите правой кнопкой мыши в области графика и в появившемся меню выберите «Интервал» и нужное значение интервала. Из этого же контекстного меню возможно:

- наложить инструменты технического анализа на график (пункт «добавить график (индикатор)...»);
- задать цветовые и прочие настройки отображения графика (пункт «редактировать» или двойной клик по координатной сетке на самом графике);
- сохранить график в графический файл (пункт «сохранить изображение...»).

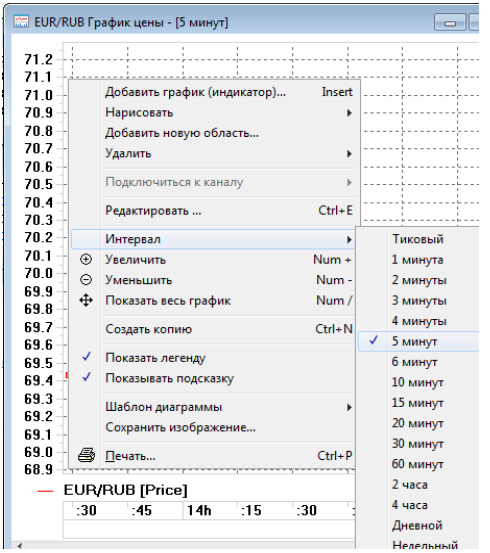

Подробная информация о возможностях графиков содержится в разделе «Справка» терминала.

### ВАШ ТЕРМИНАЛ ГОТОВ К ПЕРВОЙ СДЕЛКЕ!

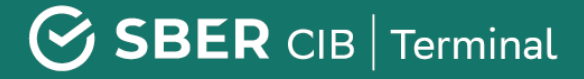

### КОНТАКТНАЯ ИНФОРМАЦИЯ

Для действующих клиентов **SberCIB Terminal** работает выделенная служба клиентского сервиса.

Получить консультацию поддержки всегда можно в онлайн-чате торгового терминала, а также по телефону и электронной почте (ежедневно по будням с 08:00 до 19:00 МСК):

+7 800 707 7137

+7 495 669 0993

sbm.clientservices@sberbank.ru